# Register for Self Service Password Reset (SSPR) and Multi-Factor Authentication (MFA)

To register for Self Service Password Reset (SSPR) and Multi-Factor Authentication (MFA) **you must login to the following web page while logged in from the Civic** *Offices network*.

https://aka.ms/mysecurityinfo

If requested to, please sign in with your corporate account:

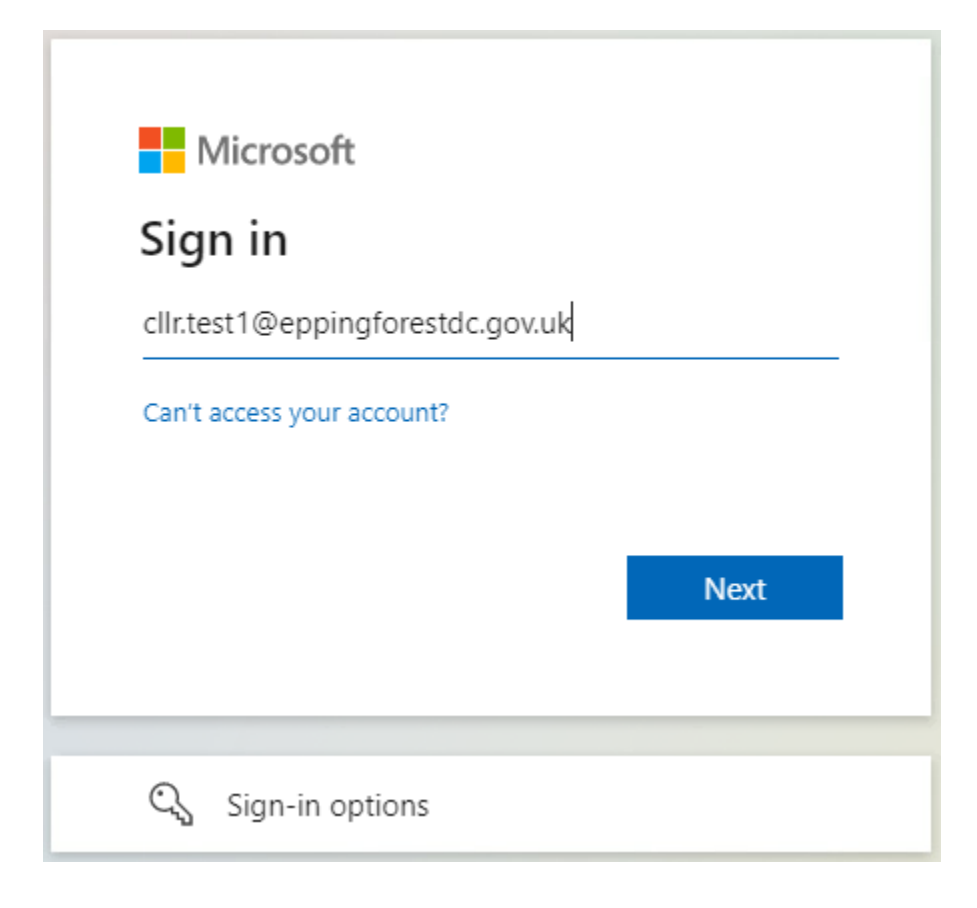

| Epping Forest<br>District Council         |
|-------------------------------------------|
| ← cllr.test1@eppingforestdc.gov.uk        |
| Enter password                            |
|                                           |
| Forgotten my password                     |
| Sign in                                   |
| Welcome to Epping Forest District Council |

Click on **No** on the 'Stay signed in?' window:

| Epping Forest<br>District Council                               |
|-----------------------------------------------------------------|
| cllr.test1@eppingforestdc.gov.uk                                |
| Stay signed in?                                                 |
| Do this to reduce the number of times you are asked to sign in. |
| Don't show this again                                           |
| <u>No</u> Yes                                                   |
| Welcome to Epping Forest District Council                       |

#### You will then be presented with the **Security Info** page:

| Epping Forest<br>District Council  | My Sign-Ins                                                                                      | ? \tag |
|------------------------------------|--------------------------------------------------------------------------------------------------|--------|
| Q Overview           Security info | Security info<br>These are the methods you use to sign into your account or reset your password. |        |
| Organisations                      | + Add sign-in method                                                                             |        |
| 🖵 Devices                          | No items to display.                                                                             |        |
| 🔒 Privacy                          | Lost device? Sign out everywhere                                                                 |        |
|                                    |                                                                                                  |        |

#### Click Add sign-in method:

+ Add sign-in method

From the **Add a method** window, click **Choose a method**, select your preferred method from the list and click the **Add** button:

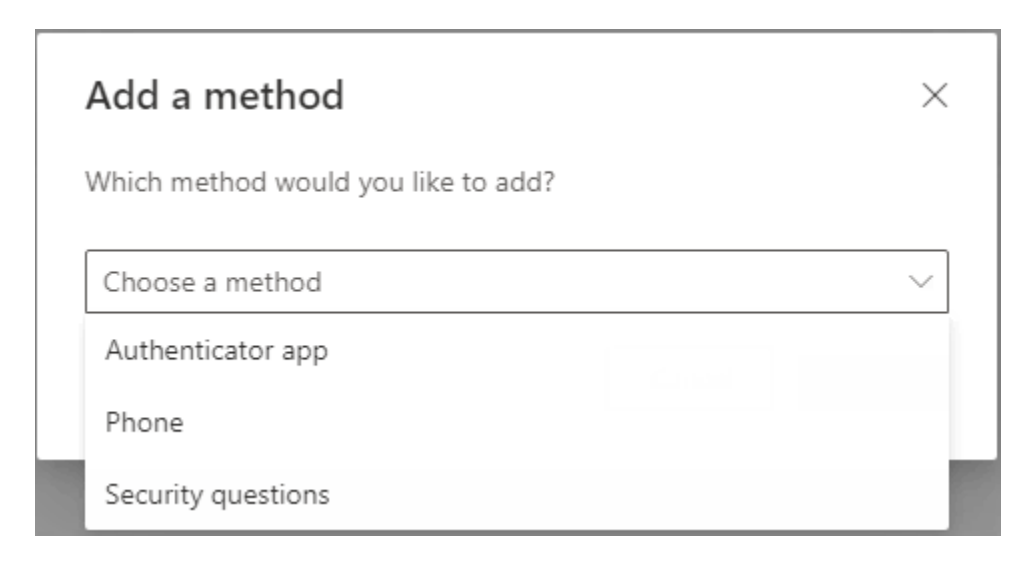

When you have set up one it is recommended that you setup another as a backup method.

Select one of these for further information:

Microsoft Authenticator App

<u>Phone</u>

**Security Questions** 

## Microsoft Authenticator App

| Microsoft | Authenticator                                                                    | ×  |
|-----------|----------------------------------------------------------------------------------|----|
|           | Start by getting the app                                                         |    |
|           | On your phone, install the Microsoft Authenticator app. Download now             |    |
|           | After you install the Microsoft Authenticator app on your device, choose "Next". |    |
|           | I want to use a different authenticator app                                      |    |
|           | Cancel                                                                           | xt |

Follow the on-screen instructions: Install the Microsoft Authenticator app on your mobile phone.

Click Next

| Microsoft | Authenticator                                                                                              | × |
|-----------|----------------------------------------------------------------------------------------------------|---|
|           | Set up your account<br>If prompted, allow notifications. Then add an account, and select "Work or school". |   |
|           | Back                                                                                                    |   |

Launch the app and allow notifications. Add an account and select "Work or school", select to scan QR code

Click Next

| Microsoft Authenticator                                                                                             | ×          |
|----------------------------------------------------------------------------------------------------|------------|
| Scan the QR code                                                                                                    |            |
| Use the Microsoft Authenticator app to scan the QR code. This will connect the Microsoft Aut app with your account. | henticator |
| After you scan the QR code, choose "Next".                                                                          |            |
|                                                                                                    |            |
| Can't scan image?                                                                                                   |            |
| Back                                                                                                    | Next       |

Scan the QR code that is presented to you. Click Next

You will be sent an mfa request to the app:

| Microsoft | Authenticator                                       | ×         |
|-----------|-----------------------------------------------------|-----------|
|           | Let's try it out                                    |           |
|           | Approve the notification we're sending to your app. |           |
|           |                                                     |           |
|           |                                                     | Back Next |

Approve the request and you should get the following message:

| Microsoft Authenticator |      | ×    |
|-------------------------|------|------|
| Notification approved   | Back | Next |

Click Next

### Phone

The following window will appear when you select Phone:

| Phone                                                                                                    | $\times$ |
|----------------------------------------------------------------------------------------------------|----------|
| You can prove who you are by texting a code to your phone.                                                                      |          |
| What phone number would you like to use?                                                                                        |          |
| United Kingdom (+44) <ul> <li>Enter phone number</li> </ul>                                                                     |          |
| Text me a code                                                                                                    |          |
| Message and data rates may apply. Choosing Next means that you agree to the Terms of service and Privacy and cookies statement. | 1        |
| Cancel Next                                                                                                    |          |

Select the United Kingdom (+44) from the list and then enter your phone number and click Next

| Phone                                |           | $\times$ |
|--------------------------------------|-----------|----------|
| We just sent a 6 digit code to +44 0 | Enter the | code     |
| Enter code                           |           |          |
| Resend code                          |           |          |
|                                      | Back      | Next     |

You will be sent a 6 digit code to your mobile number, enter the code and press Next

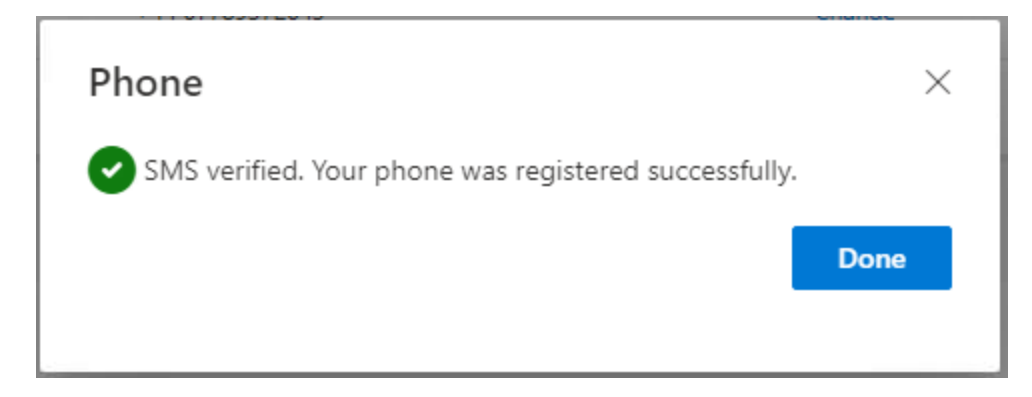

If successful you will see this screen, click **Done** to finish.

## Security Questions

The following window will appear when you select Security Questions:

|                   | <br> |        |
|-------------------|------|--------|
| Select a question |      | $\sim$ |
|                   |      |        |
| Select a question |      | $\sim$ |
|                   |      |        |
| Select a question |      | $\sim$ |
|                   |      |        |
| Select a question |      | $\sim$ |
|                   | <br> |        |
| Select a question |      | ~      |
|                   |      |        |

Select a question from each drop down list and write the answer below each one.

Click **Done** when finished.